## Let op; inschrijving via Magister werkt alleen via een PC (dus niet met tablet en of smartphone!

| 8 B          | lagister                                                 |           |                |                                                              | ggen  |  |  |  |
|--------------|----------------------------------------------------------|-----------|----------------|--------------------------------------------------------------|-------|--|--|--|
| ≡∙           | vrijdag, 22 september 2017                               |           |                | 🧷 schermind                                                  | eling |  |  |  |
|              | Vandaag                                                  |           | Berichten (0)  | Notificaties                                                 |       |  |  |  |
| 7            | <b>13:30 - 14:20</b><br><b>6</b> ak - LUH91 - h2c (B208) |           | Geen berichten | geen openstaande opdrachten                                  |       |  |  |  |
| $\checkmark$ | Wijzigingen voor maandag                                 |           |                | geen beoordeelde opdrachten                                  |       |  |  |  |
| 10           | 08:30 - 09:20 uitval 🖻<br>1 -                            |           |                | geen openstaande opdrachten met deadline komende week        |       |  |  |  |
| <b>R</b> )   | 09:20 - 10:10 uitval 🔁                                   |           |                | geen activiteiten waarop nog ingeschreven moet of kan worden |       |  |  |  |
| 2            | 10:30 - 20 uitval 🖻<br>3 -                               |           |                |                                                              |       |  |  |  |
|              | 11:20 - 12:10 uitval 🖻<br>4 -                            |           |                |                                                              |       |  |  |  |
|              | 12:40 - 13:30 uitval 🗭<br>5 -                            |           |                |                                                              |       |  |  |  |
|              | 13:30 - 14:20 uitval 🖻<br>6 -                            |           |                |                                                              |       |  |  |  |
|              | 14:35 - 15:25 uitval 萨                                   | ~         |                |                                                              |       |  |  |  |
|              | weekoverzic                                              | <u>ht</u> | alle berichten |                                                              |       |  |  |  |
|              | Laatste cijfers                                          |           |                | Laatste gemiddelde cijfers                                   |       |  |  |  |
|              | 0 vandaag                                                |           |                | Er zijn geen cijfers van Nina Heinemans.                     |       |  |  |  |
|              | 0 deze week                                              |           |                |                                                              | ~     |  |  |  |

## In het 'vandaag-scherm' klikt u op de knop voor 'Ouderavond'

| ⑧ №                 | lagister                                                 |    |                | uide                                                         | oggen   |  |  |  |  |
|---------------------|----------------------------------------------------------|----|----------------|--------------------------------------------------------------|---------|--|--|--|--|
| ≡∙                  | vrijdag, 22 september 2017                               |    |                | 🖉 schermin                                                   | Ideling |  |  |  |  |
|                     | Vandaag                                                  |    | Berichten (0)  | Notificaties                                                 |         |  |  |  |  |
| 7                   | <b>13:30 - 14:20</b><br><b>6</b> ak - LUH91 - h2c (B208) | ^  | Geen berichten | geen openstaande opdrachten                                  |         |  |  |  |  |
| <ul><li>✓</li></ul> | Wijzigingen voor maandag                                 |    |                | geen beoordeelde opdrachten                                  |         |  |  |  |  |
| 10                  | 08:30 - 09:20 uitval 🔁                                   |    |                | geen openstaande opdrachten met deadline komende week        |         |  |  |  |  |
| <b>B</b> )          | 09:20 - 10:10 uitval 🔁                                   |    |                | geen activiteiten waarop nog ingeschreven moet of kan worden |         |  |  |  |  |
| 2                   | 10:30 - 20 uitval 🛃<br>3 -                               |    |                |                                                              |         |  |  |  |  |
|                     | 11:20 - 12:10 uitval 🖻                                   |    |                |                                                              |         |  |  |  |  |
|                     | 12:40 - 13:30 uitval 🔁<br>5 -                            |    |                |                                                              |         |  |  |  |  |
|                     | 13:30 - 14:20 uitval 🖻<br>6 -                            |    |                |                                                              |         |  |  |  |  |
|                     | 14:35 - 15:25 uitval 🖻                                   | ~  |                |                                                              | _       |  |  |  |  |
|                     | weekoverzich                                             | ht | alle berichten |                                                              |         |  |  |  |  |
|                     | Laatste cijfers                                          |    |                | Laatste gemiddelde cijfers                                   |         |  |  |  |  |
|                     | 0 vandaag                                                |    |                | Er zijn geen cijfers van Nina Heinemans.                     |         |  |  |  |  |
|                     | O deze week                                              |    |                |                                                              | ~       |  |  |  |  |

## U krijgt een overzicht van de komende ouderavond; klik op 'inschrijven'

| w 🗌 🔒   | 5 · 0              | i 🚨 🚽 📂 | <b>→</b> <del>→</del>                                           |                    | Document1 - Word                                        |              |     |             | _             | ? 📧 🗕 🗗 🗙           |
|---------|--------------------|---------|-----------------------------------------------------------------|--------------------|---------------------------------------------------------|--------------|-----|-------------|---------------|---------------------|
| BESTAND | START              | 8       | Ouderavond overzicht - Mag X +                                  |                    |                                                         |              |     |             | _ 🗆 ×         | Peter Steegmans + 🔍 |
| Plakken | B Kopiërer         | r 🗲 (   | () 🔒 https://groenewald.magister.net/magister/#/oud             | deravond-overzicht |                                                         | C Zoeken     | ☆ 自 | <b>↓</b> îî |               | /angen              |
| •       | ✓ Opmaak<br>Klembo |         | Magister                                                        |                    |                                                         |              |     | <b>‡</b>    | uitloggen     | erken               |
| 2       |                    | ≡∙      | Ouderavond overzicht                                            |                    |                                                         |              |     | afzegge     | n inschrijven |                     |
| 1       |                    |         | ouderavond niet-examenklassen mentoren<br>inschrijven tot 13-10 | t                  | test                                                    |              |     |             | $\bigcirc$    |                     |
| -       |                    | Ż       | <b>test</b><br>inschrijven tot 28-09                            | U                  | J bent uitgenodigd voor de volgende ouderavond: test    |              |     |             |               |                     |
|         |                    | Ø       |                                                                 | I                  | inschrijven is mogelijk tot donderdag 28 september 2017 | 7 12:00 uur. |     |             |               |                     |
| - 2 -   |                    | 10      |                                                                 |                    |                                                         |              |     |             |               |                     |
| -<br>   |                    | 592 ·   |                                                                 |                    |                                                         |              |     |             |               |                     |
| **      |                    | 2       |                                                                 |                    |                                                         |              |     |             |               |                     |
| - 2     |                    | -       |                                                                 |                    |                                                         |              |     |             |               |                     |
| - 9     |                    |         |                                                                 |                    |                                                         |              |     |             |               |                     |
| - 7 - 1 |                    |         |                                                                 |                    |                                                         |              |     |             |               |                     |
| -<br>-  |                    |         |                                                                 |                    |                                                         |              |     |             |               |                     |
| 6       |                    |         |                                                                 |                    |                                                         |              |     |             |               |                     |
| - 10 -  |                    |         |                                                                 |                    |                                                         |              |     |             |               |                     |
| 111     |                    |         |                                                                 |                    |                                                         |              |     |             |               |                     |
| 12 - 1  |                    |         |                                                                 |                    |                                                         |              |     |             |               |                     |
| - 13 -  |                    |         |                                                                 |                    |                                                         |              |     |             |               |                     |
| 14 -    |                    |         |                                                                 |                    |                                                         |              |     |             |               |                     |
| 2       |                    |         |                                                                 |                    |                                                         |              |     |             |               |                     |

## Selecteer nu de ouderavond met de vakdocent en of mentor die u graag spreken wilt en klik op 'volgende'

| 1 🖬 🔊  | - 0             | L - 🗀        | <b>→</b> =                |                      |                      |                | Document1 - Word            |                           |                                       |             | ? 🗹 🗕 🗗 🗙         |
|--------|-----------------|--------------|---------------------------|----------------------|----------------------|----------------|-----------------------------|---------------------------|---------------------------------------|-------------|-------------------|
| STAND  | TART            | 60           | Ouderwood Menister "      |                      |                      |                |                             |                           |                                       | - 🗆 ×       | Peter Steegmans - |
| 💾 🐰 Kr | nippen          |              | Ouderavond - Magister     | × (+                 |                      |                |                             |                           |                                       |             | ken 👻             |
| akken  | opiëren         | ( ( ) (      | 🕽 🔒 https://groenewald.ma | gister.net/magister/ | #/ouderavond?id=20&u | itnodigingId=3 | 6869                        | C Zoeken                  |                                       |             | /angen            |
| - 🎺 Ol | pmaak<br>Klombo |              | Magister                  |                      |                      |                |                             |                           |                                       | 📑 uitloagen | ecteren *         |
|        | Kieliibo        |              |                           |                      |                      |                |                             | 1                         | <b>T</b>                              |             |                   |
|        |                 | ≡∙           | Inschrijving ouderavon    | d 1/3                |                      |                |                             |                           | annuleren vo                          | volgende    |                   |
| 4      |                 |              |                           |                      |                      |                |                             |                           |                                       |             | V                 |
|        |                 |              | Schoolpersoneel           | Dagdeel              | <u>Samenvatting</u>  |                |                             |                           |                                       | $\sim$      | 1                 |
|        |                 | 7            |                           |                      |                      |                |                             |                           |                                       |             |                   |
|        |                 |              | Ouderavond                |                      |                      | Schoolpe       | rsoneel en gespreksduur     |                           |                                       |             |                   |
|        |                 | $\checkmark$ | test                      |                      |                      |                |                             |                           |                                       |             |                   |
|        |                 | 10           |                           |                      |                      | ✓ Alleer       | n betrokken personeel tonen |                           |                                       |             |                   |
|        |                 |              | Beschikbare tijd          |                      |                      |                |                             |                           |                                       |             |                   |
|        |                 | <b>2</b> 2.) | Gesprek                   | 10 minuten (1        | x)                   | Gesprek        | Kind                        | Vak/rol                   | Personeelslid                         |             |                   |
|        |                 | 22           | Maximaal                  | 5x                   | (                    |                |                             | aardrijkskunde            | H.G.R. Luijten                        |             |                   |
|        |                 |              | Geselecteerd              | 0x                   |                      | $\smile$       |                             | beeldende vorming         | M.C.J.E. Janssen                      |             |                   |
|        |                 |              | Verdeling                 | 0/1                  |                      |                |                             |                           |                                       |             |                   |
|        |                 |              |                           |                      |                      |                |                             | biologie                  | H.M.M. Wetzels                        |             |                   |
| 4      |                 |              | Maximaal per kind         | maai per kind 1X     |                      |                |                             | Duitse taal               | N.E. Janezic                          |             |                   |
|        |                 |              |                           |                      |                      |                |                             | Engelse taal              | P.A. Van Gorp                         |             |                   |
|        |                 |              |                           |                      |                      |                |                             | 2                         | · · · · · · · · · · · · · · · · · · · |             |                   |
| 1      |                 |              |                           |                      |                      |                |                             | Franse taal               | S.A. Fijten-Hamers                    |             |                   |
|        |                 |              |                           |                      |                      |                |                             | geschiedenis              | P.J.W.M. Van Aubel                    |             |                   |
|        |                 |              |                           |                      |                      |                |                             | Klassenmentor natuurkunde | R 1 W Blom                            |             |                   |
|        |                 |              |                           |                      |                      |                |                             |                           |                                       |             |                   |
|        |                 |              |                           |                      |                      |                |                             | lichamelijke opvoeding    | J.J.M. Maas                           |             |                   |
| 2      |                 |              |                           |                      |                      |                | THE REPORT OF               | muziek                    | 1.M.A. Mazdon                         | ~           |                   |
|        |                 |              |                           |                      |                      |                |                             |                           |                                       |             |                   |

In het vervolgscherm dient u op 'bevestigen' klikken. Daarmee bevestigt u de inschrijving en kunt u de ouderavond waarvoor u hebt ingeschreven terug vinden in het overzicht van de ouderavond. Wanneer de afspraak gepland wordt ontvangt u een e-mail en kunt u het ingeplande gesprek terugvinden in Magister.